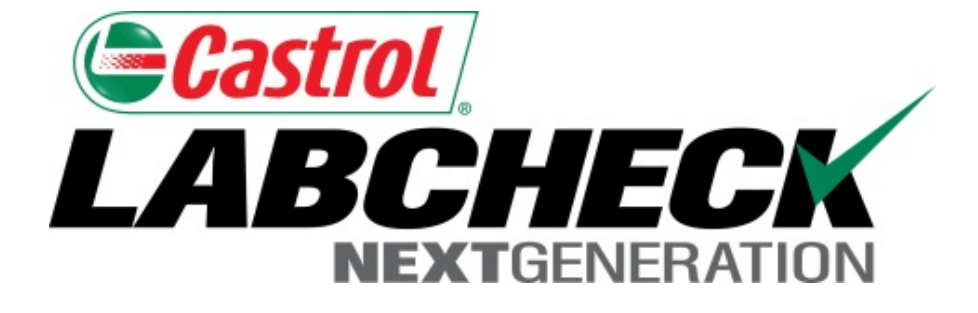

# Guide de démarrage rapide

## Notions de base de l'administrateur

Apprenez à :

- 1. Ajouter des utilisateurs au système Labcheck
- 2. Modifier ou supprimer des utilisateurs
- 3. Réinitialiser les mots de passe

#### Accès aux données et rôles

Labcheck vous donne la possibilité d'être l'administrateur pour votre entreprise. L'onglet Admin vous permet d'ajouter et de gérer les utilisateurs, d'attribuer des autorisations et des rôles aux utilisateurs et de modifier des comptes.

Lorsque vous configurez un nouvel utilisateur, deux éléments doivent être pris en considération : l'accès aux données et les rôles. Voir les définitions ci-dessous :

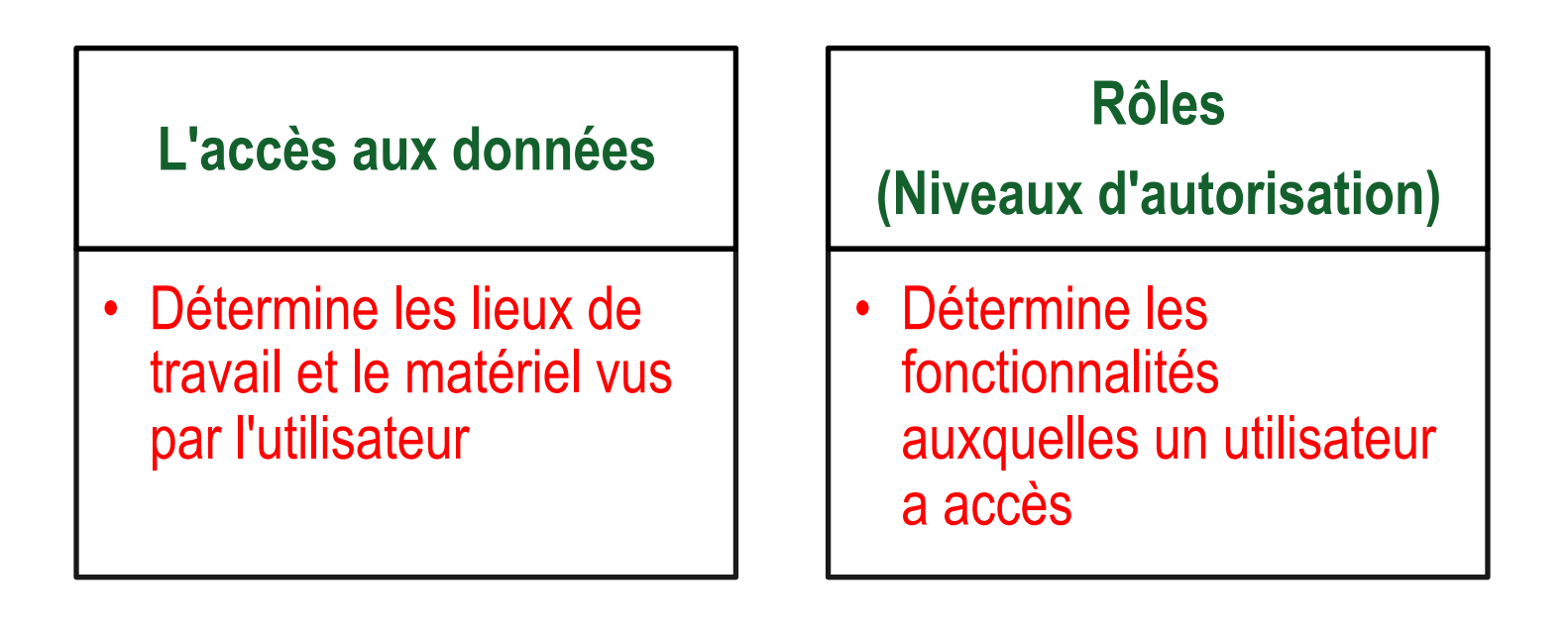

### Explication de l'accès aux données

Voici un exemple de l'accès aux données, comme notre utilisateur est configuré dans le dossier de la région no 1, en ligne, il peut afficher les lieux de travail no 1, 2 et 3 de la région no 1.

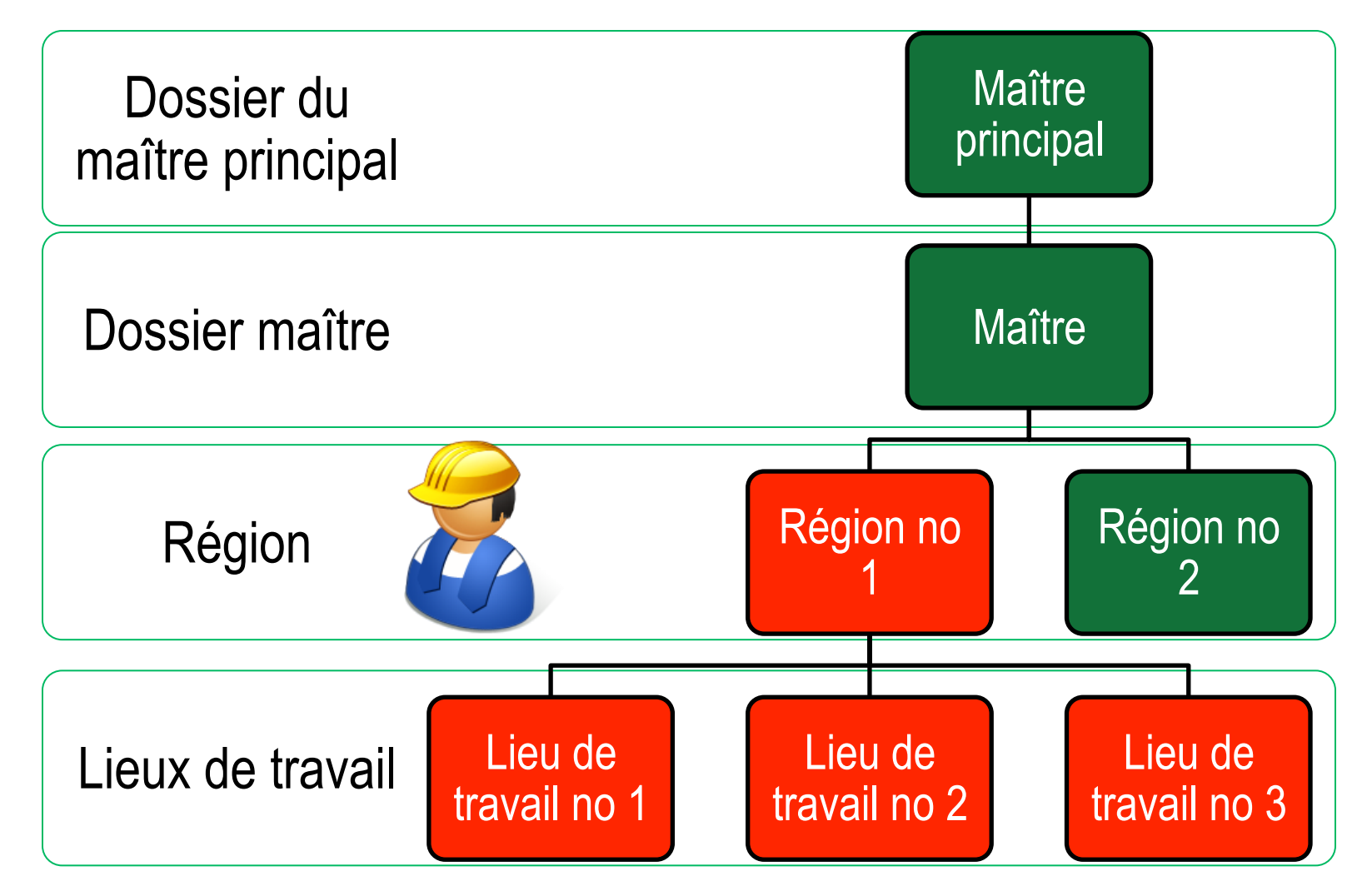

### **Explication des rôles**

Lorsque vous configurez un nouvel utilisateur, vous devez lui attribuer un rôle. Les rôles déterminent les fonctionnalités auxquelles un utilisateur a accès. Par défaut, la plupart des utilisateurs sont configurés comme Sampler + Reports (Échantillonneur + Rapports). Voici l'explication de chaque rôle par défaut :

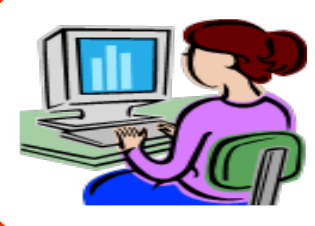

#### Administrateur

- Gérer les utilisateurs, ajouter/modifier des comptes d'utilisateur
- Gérer le matériel, déplacer/mettre à jour les dossiers d'unités et de composants
- Produire des rapports de gestion

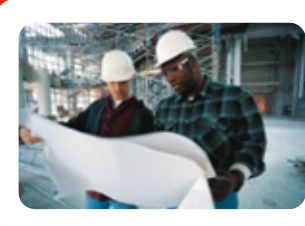

#### Gestionnaire

- Gérer du matériel, déplacer/ajouter/mettre à jour les dossiers d'unités et de composants
- Produire des rapports de gestion

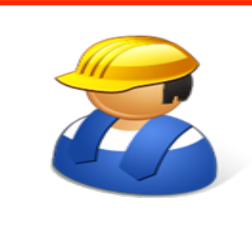

#### Échantillonneur + Rapport

- Peut uniquement afficher le matériel / imprimer des étiquettes
- Produire des rapports de gestion

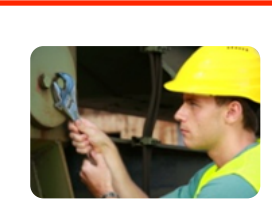

#### Échantillonneur

• Peut uniquement <u>afficher</u> le matériel / imprimer des étiquettes

### Ajout de nouveaux utilisateurs

|                                                                                                    |                                                                                                    | Select Language <b>English</b> ▼<br>Frank Gilboy ▼ Last login on 12/23/2014                                                                                     |
|----------------------------------------------------------------------------------------------------|----------------------------------------------------------------------------------------------------|----------------------------------------------------------------------------------------------------|
| HOME SAMPLES EQUIPMENT LABELS REP                                                                                                    | Ports settings admin                                                                                                    | Quick Search                                                                                                    |
| L Customer Hierarchy                                                                                                    | Details                                                                                                    |                                                                                                    |
| Search for Users, Company, Site Q                                                                                                    | Users Roles Customer Settings                                                                                                    |                                                                                                    |
| <ul> <li>Acme Lubricants, Top Master</li> <li>Acme Lubricants Inc, JONESTOWN F</li> <li>Users</li> </ul>                                                                                                    | Add Modify Delete Reset Password                                                                                                    |                                                                                                    |
| <ul> <li>Abel Construction Co. Ind, MOUN</li> <li>Abel Construction Company Inc,</li> <li>Adcock'S Systems, Llc, ADOCK'S</li> <li>Adell Plastics, Balti, MD</li> <li>AFOLINO, AFOLINO OAKMONT, PA</li> <li>Aleris Recycling Inc, Friendly, WN</li> <li>Ameresco, AMERESCO GOSHEN N</li> <li>American Contractors Equipment</li> <li>American Paving Corp., SHOP</li> <li>American Tennis Courts, Inc</li> </ul> | No users found.                                                                                                    |                                                                                                    |
|                                                                                                    | Utilisez l'onglet Admin pour ajouter de nouv<br>utilisateurs, créer des rôles et mettre à jour<br>travail. Pour commencer, cliquez sur l'ongl<br><i>Remarque : Si vous ne voyez pas l'onglet A</i><br>vous ne disposez pas de privilèges d'admin<br>service de dépannage de Labcheck. | eaux utilisateurs, gérer les<br>les renseignements sur le lieu de<br>et <b>Admin</b> .<br>dmin lorsque vous êtes connecté,<br>histrateur; veuillez contacter le |

### Ajout de nouveaux utilisateurs

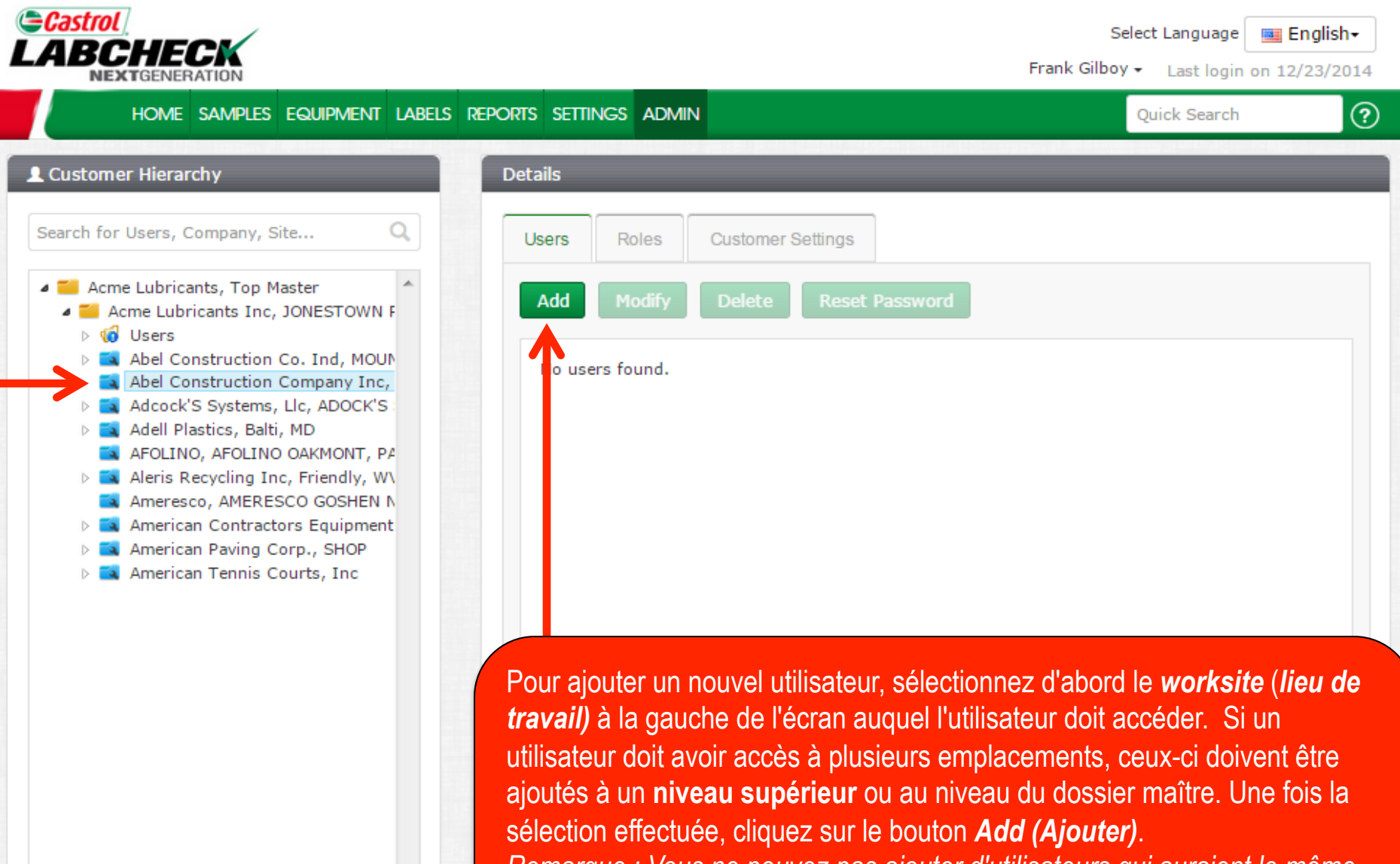

Remarque : Vous ne pouvez pas ajouter d'utilisateurs qui auraient le même niveau d'accès que vous avez. Dans cet exemple, les utilisateurs ne peuvent pas être ajoutés au dossier maître principal d'Acme Lubricants.

#### Ajout de nouveaux utilisateurs

| ABCHECK                                                                                                    | Add New User                   | ×                                                                                                    | Select Language English-<br>Silboy - Last login on 12/23/2014 |
|----------------------------------------------------------------------------------------------------|--------------------------------|----------------------------------------------------------------------------------------------------|---------------------------------------------------------------|
| HOME SAMPLES E                                                                                                    | Username*                      | First Name*                                                                                                    | Quick Search                                                  |
| Search for Users, Company, Site                                                                                                    | John.smith                     | John<br>Job Title                                                                                               |                                                               |
| 🔺 🎬 Acme Lubricants, Top Mas                                                                                                    | Smith                          | Maintenance Supervisor                                                                                          |                                                               |
| <ul> <li>▲ Image: Acme Lubricants Inc, JC</li> <li>▷ Image: Optimized Biology</li> <li>▷ Image: Abel Construction Construction Construc</li></ul> | Email*<br>john.smith@email.com | Confirm Email *<br>john.smith@email.com                                                                         |                                                               |
| Adel Construction Cc     Adel Construction Cc     Adel Adecock'S Systems, Li     Adell Plastics, Balti, N     AFOLINO, AFOLINO C                                                                                                    | Phone (123) 456-7891           | State<br>TX                                                                                                    |                                                               |
| <ul> <li>Aleris Recycling Inc,</li> <li>Ameresco, AMERESC</li> <li>American Contractor:</li> </ul>                                                                                                    | City<br>Houston                | Role*                                                                                                    |                                                               |
| ▷ ■ American Paving Cor ▷ ■ American Tennis Cou                                                                                                    | Language* English              | <ul> <li>Administrator</li> <li>Manager</li> <li>Sampler</li> <li>Demo Role</li> <li>Sampler+Reports</li> </ul> |                                                               |
|                                                                                                    |                                | Add New User Cancel                                                                                             |                                                               |

Remplissez tous les champs obligatoires marqués d'un \*. Vous *devez* assigner un rôle au nouvel utilisateur. Cliquez sur *Add New User (Ajouter un nouvel utilisateur)* pour terminer l'enregistrement. Une fois enregistrés, les utilisateurs reçoivent instantanément un courriel leur indiquant leur nom d'utilisateur, leur mot de passe et les instructions de connexion.

#### **Modification des utilisateurs**

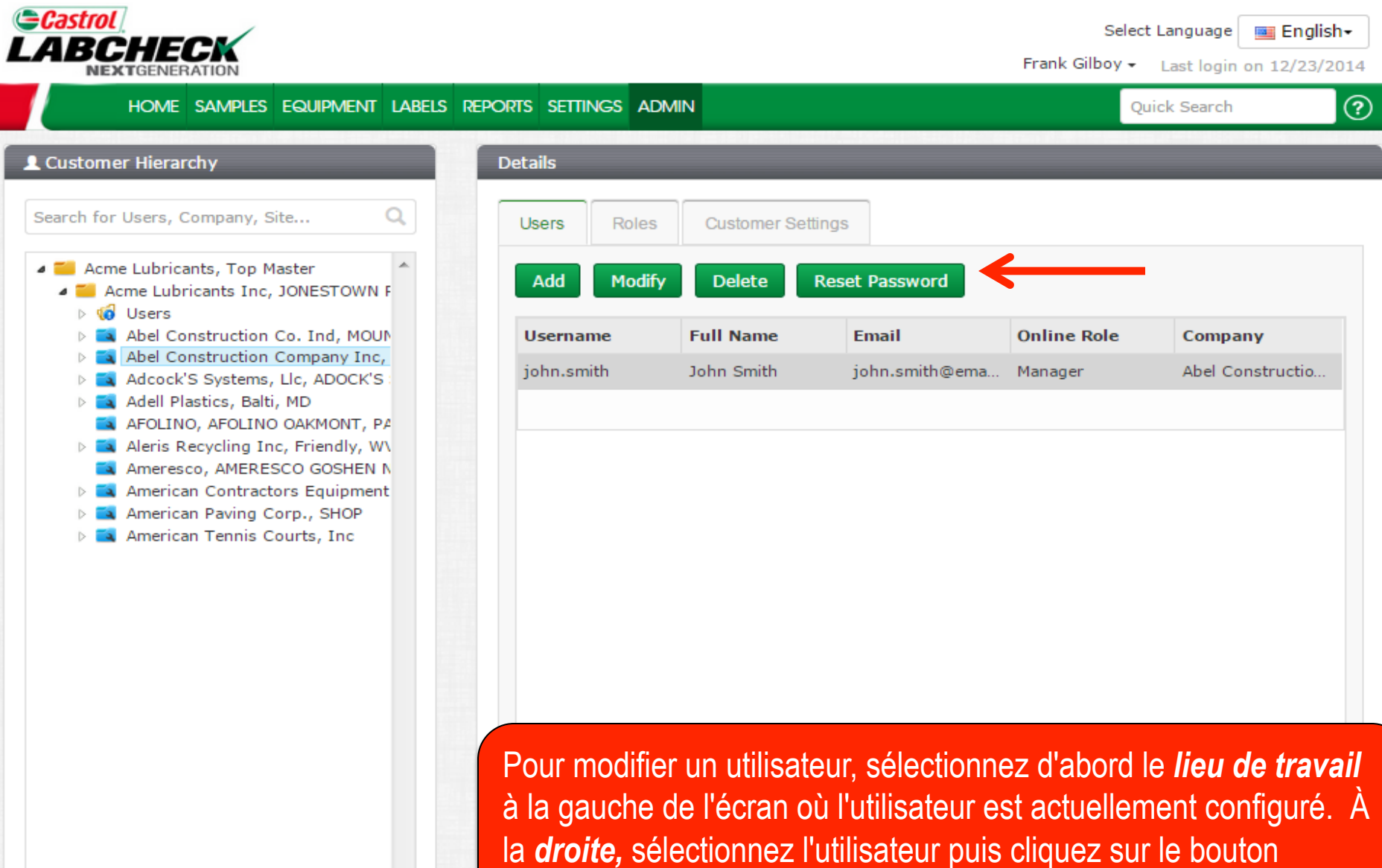

Modifier, Supprimer ou bouton de réinitialisation de mot de passe.

#### Détails de l'utilisateur

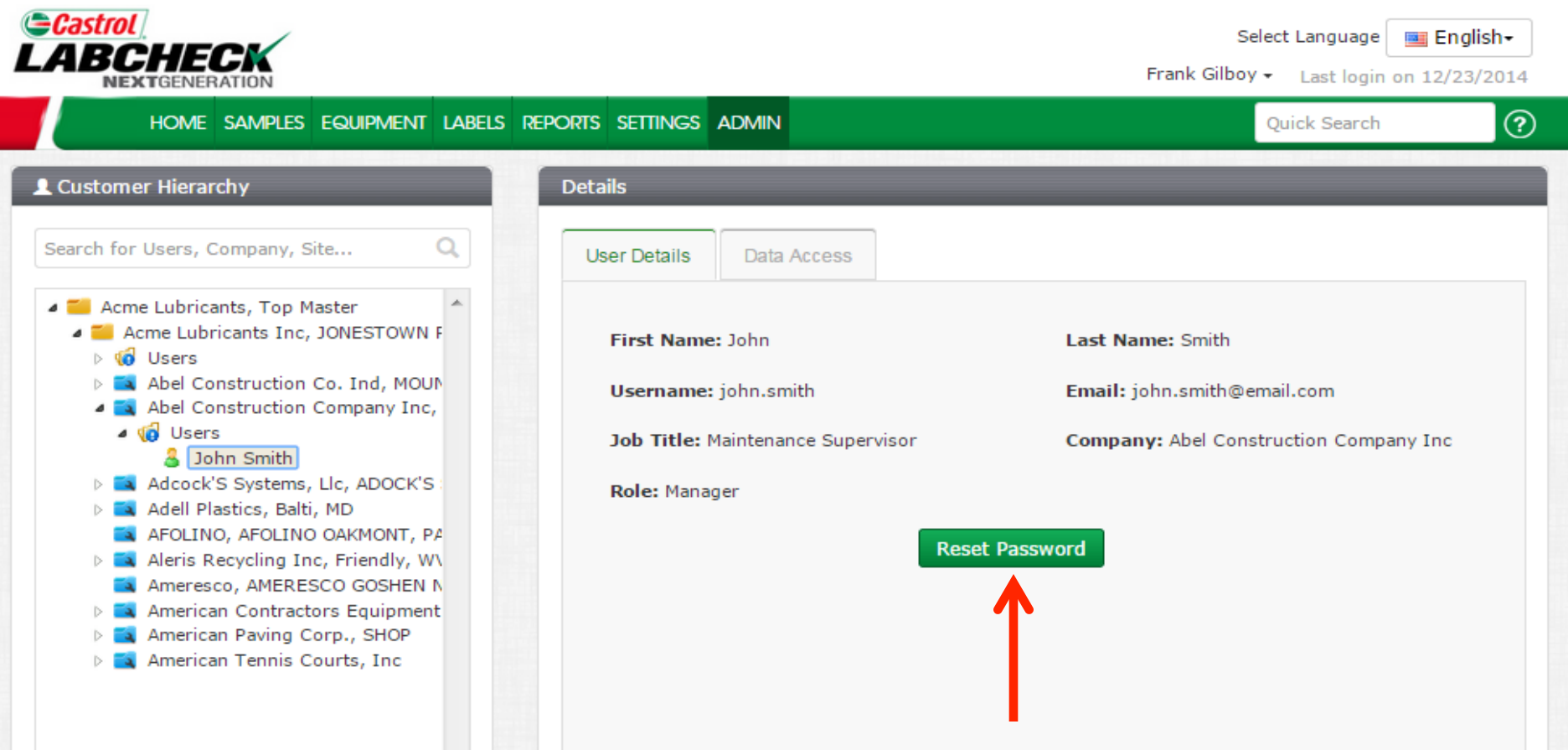

Développez le dossier **Users (Utilisateurs)** à la gauche pour afficher tous les utilisateurs répertoriés pour un lieu de travail. À la droite, l'onglet **User Details (Détails de l'utilisateur)** affiche les renseignements de l'utilisateur et un bouton pour réinitialiser le mot de passe au besoin.

#### L'accès aux données

🔍 Ameresco, AMERESCO GOSHEN N American Contractors Equipment American Paving Corp., SHOP American Tennis Courts, Inc

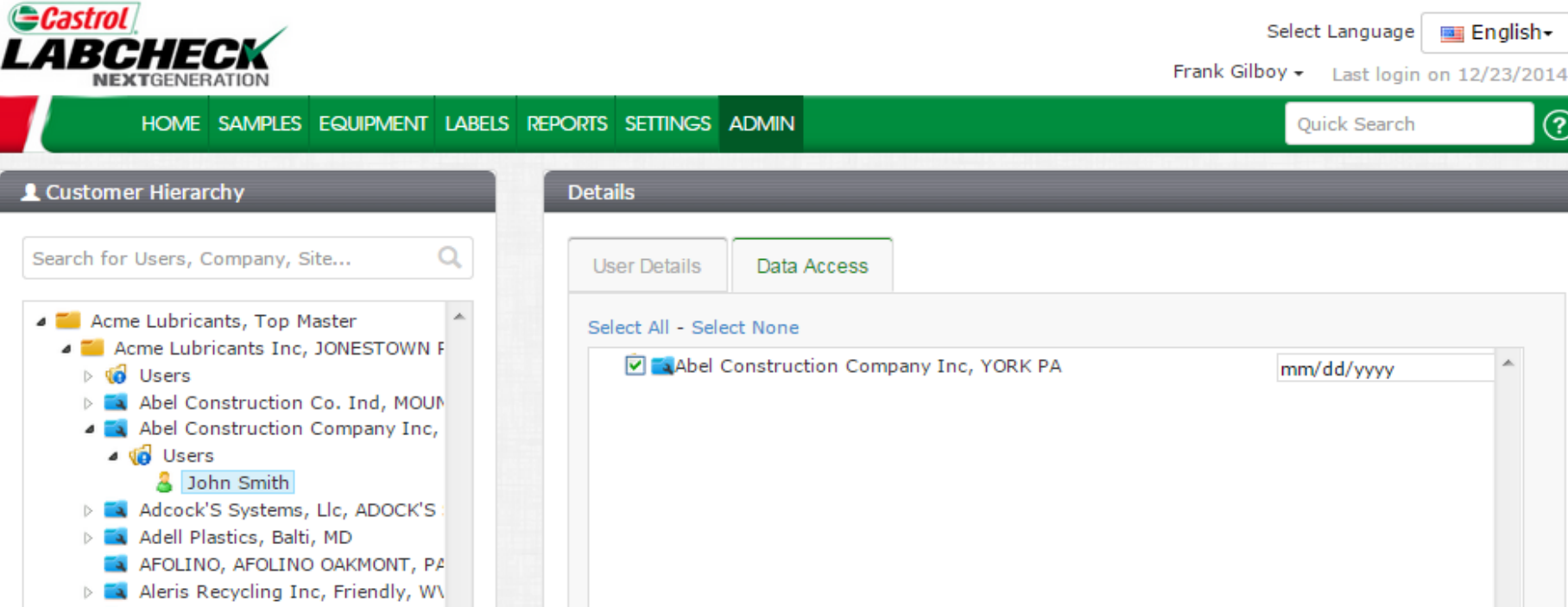

L'onglet Data Access (Accès aux données) vous permet de modifier le lieu de travail vu par l'utilisateur. Si la case adjacente à un emplacement est cochée, l'utilisateur peut voir ce lieu de travail en ligne.

(?)

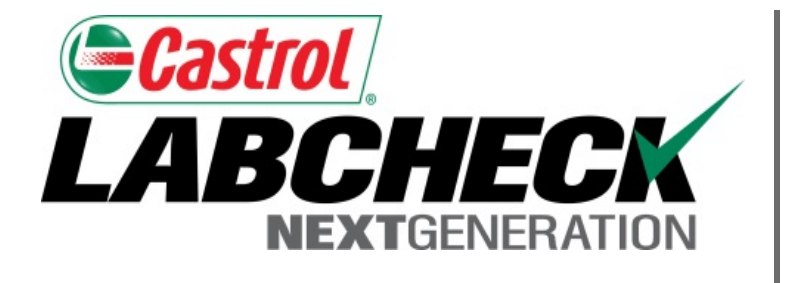

#### SERVICE DE DÉPANNAGE DE LABCHECK :

Téléphone : 1-866-522-2432

Courriel : LabcheckSupport@AnalystsInc.com

### www. LabcheckResources.com